## Registering for SSPR using personal Email

This runbook will help you register for SSPR using your personal email. Once ITS rolls out SSPR (Self-Service Password Reset) through Microsoft, users who are using only FIDO2 Security Keys (as they cannot install the app on their phones) will be asked to set up SSPR through their email. Please follow the steps below to complete the setup.

1. Click Next, if you see this prompt while logging into your Microsoft Account

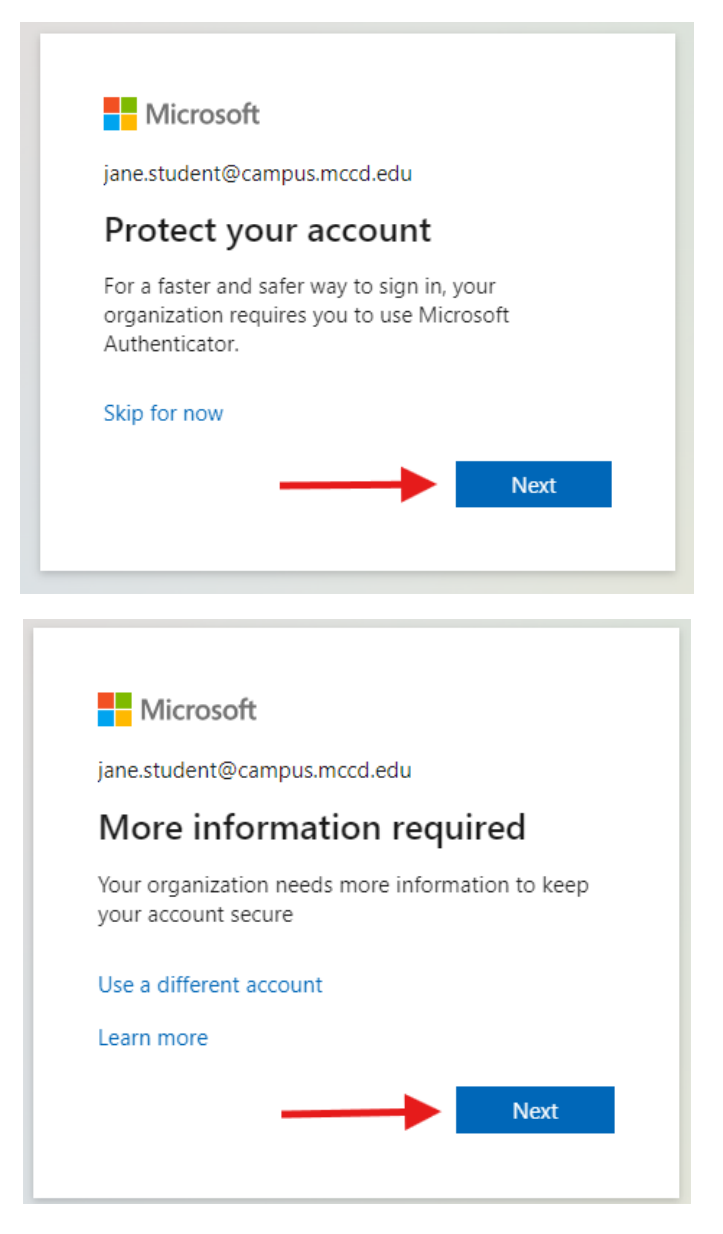

2. Click <u>I want to setup up a different method</u> You can skip only a few times, if you are in hurry.

|                        | Keep your account secure                                                         |
|------------------------|----------------------------------------------------------------------------------|
| Micros                 | oft Authenticator                                                                |
|                        | Start by getting the app                                                         |
|                        | On your phone, install the Microsoft Authenticator app. Download now             |
|                        | After you install the Microsoft Authenticator app on your device, choose "Next". |
|                        | I want to use a different authenticator app                                      |
|                        | . Next                                                                           |
| <u>l want to set u</u> | p a different method Skip setup                                                  |

3. Choose Email from the drop down

| ŀ                               | Keep your account secure                                  |            |
|---------------------------------|-----------------------------------------------------------|------------|
| Microsoft Authe                 | nticator                                                  |            |
| Start by g                      | getting the app                                           |            |
| On your pho                     | ne, install the Microsoft Authenticator app. Download nov | v          |
| After you inst                  | tall the Microsoft Authenticator app on your device, choo | se "Next". |
| I want to use                   | a different authenticator app                             |            |
|                                 | Choose a different method $\times$                        | Next       |
| _                               | Which method would you like to use?                       |            |
| l want to set up a different me | Choose a method                                           | Skip setup |
|                                 | Authenticator app                                         |            |
| <                               | Email                                                     |            |

## 4. Click Confirm

| ķ                               | Keep your account secure                                       |            |
|---------------------------------|----------------------------------------------------------------|------------|
| Microsoft Authe                 | nticator                                                       |            |
| Start by g                      | getting the app                                                |            |
| On your phor                    | e, install the Microsoft Authenticator app. Download now       |            |
| After you inst                  | all the Microsoft Authenticator app on your device, choose "Ne | xt".       |
| I want to use                   | a different authenticator app                                  |            |
|                                 | Choose a different method $	imes$                              | Next       |
|                                 | Which method would you like to use?                            |            |
| I want to set up a different me | Email                                                          | Skip setup |
|                                 | Cancel                                                         |            |

5. Enter your personal email ID and click **Next** 

| Keep your account secu                                      | re         |
|-------------------------------------------------------------|------------|
| Email                                                       |            |
| What email would you like to use?<br>jane.student@gmail.com |            |
|                                                             | Next       |
| I want to set up a different method                         | Skip setup |

6. You will get an **OTP (One Time Password)** to your email, enter the code as shown below and click **Next.** 

| Keep your account secure                                                                                                    |            |
|----------------------------------------------------------------------------------------------------|------------|
| Email                                                                                                    |            |
| We just sent a code to Juga and the sent of the sent of the sent o |            |
| Resend code                                                                                                    | Next       |
| l want to set up a different method                                                                                                    | Skip setup |

7. You should see a Success acknowledgement as shown below, now click done, you are set up with your email for SSPR.

| Keep your account secure                                                                                                    |
|----------------------------------------------------------------------------------------------------|
| Success!                                                                                                    |
| Great job! You have successfully set up your security info. Choose "Done" to continue signing in. <b>Default sign-in method:</b> |
| Email Book                                                                                                    |
| Done                                                                                                    |